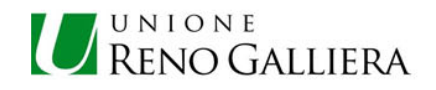

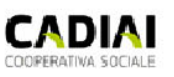

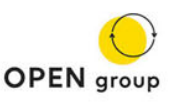

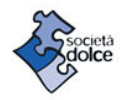

## MODALITÀ PER LA REGISTRAZIONE AL SISTEMA GESTIONALE INSOFT SCUOLE DELL'INFANZIA

1. Entra nel sito <u>www.renogalliera.it</u>

Nella pagina SCUOLE DELL'INFANZIA al link diretto:

https://www.renogalliera.it/lunione/uffici-e-servizi/uffici/area-servizi-alla-persona-1/settore-educativo-scuola/servizi-per-linfanzia-0-6/scuole-dellinfanzia

Oppure navigando nel sito Unione Reno Galliera > servizi > servizi alla persona > settore educativo e scolastico (sulla destra) > Servizi Per l'infanzia 0-6 anni > Scuole dell'infanzia > Scuole dell'infanzia = Scuole dell'infanzia = Scuole dell'infanzi

Ricerca la scheda della struttura frequentata (scuola dell'infanzia ...) scorri fino alla voce "Clicca qui per accedere all'area riservati iscritti" e accedi cliccando sul link.

- 2. Segui le istruzioni per procedere alla registrazione e creazione dell'account; una volta compilato il format per la registrazione, entra nella tua casella di posta elettronica, apri la mail da parte di Società Dolce e procedi come indicato per ultimare il processo. Effettua il login e fornisci i dati personali richiesti nell'area riservata.
- **3.** Entra nella sezione "nuova compilazione".

Inserisci i dati del bambino e il consenso per la gestione dei dati personali e sull'utilizzo delle immagini. Aggiungi i dati relativi a un secondo genitore e le ulteriori informazioni.

La compilazione sarà su due pagine (clicca su "avanti" per passare alla pagina successiva); nella terza pagina sarà visualizzato il riepilogo di quanto compilato e sarà possibile chiudere la procedura cliccando su "invia la richiesta".

Fino a questo punto la richiesta rimarrà azzurra ("in compilazione") e diventerà gialla ("in lavorazione") dopo l'invio.

**4.** Una volta validati i dati inseriti da parte del servizio, la richiesta diventerà verde ("approvato"). Sarà quindi possibile **scaricare l'app** e vedere le varie informazioni sulle attività giornaliere del proprio bambino direttamente sul proprio smartphone.

Per completare più velocemente la registrazione e l'inserimento dei dati, tieni a portata di mano i seguenti documenti (da caricare in copia pdf):

- ✓ Codici fiscali dei genitori e del bambino iscritto al servizio
- ✓ Carte d'identità dei genitori
- ✓ Eventuali dati per inserire la **delega al ritiro** del bambino
- ✓ Eventuale Protocollo somministrazione per farmaci o Certificazione del pediatra per intolleranze alimentari o altre esigenze sanitarie

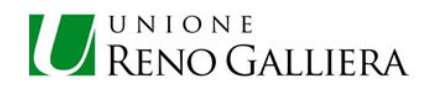

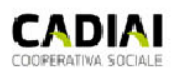

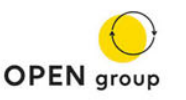

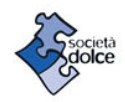

N.B.: Se si hanno più figli che frequentano servizi diversi sarà necessario accedere ai link dei singoli servizi. Non è possibile registrarsi dallo stesso link per accedere a strutture diverse. L'account creato dal link specifico, può essere lo stesso e si possono utilizzare le stesse credenziali.

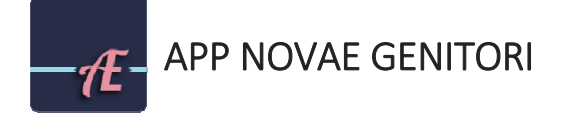

## ANDROID (https://play.google.com/store/apps/details?id=it.insoft.novae.genitori)

- )
- entrare nel Playstore (app già preinstallata sui dispositivi Android)
- scrivere sulla barra di ricerca Novae Genitori e premere sul primo risultato
- premere il tasto "installa"
- attendere la fine del download
- premere il tasto "apri"
- effettuare il login inserendo username e password utilizzati per la registrazione al gestionale

## **iOS** (https://apps.apple.com/it/app/novae-genitori/id1434413250?l=en)

- entrare nel App store (app già preinstallata sui dispositivi Apple)
- scrivere sulla barra di ricerca Novae Genitori e schiacciare sul primo risultato
- premere sul tasto "ottieni"
- attendere la fine del download
- premere il tasto "apri"
- effettuare il login inserendo username e password utilizzati per la registrazione al gestionale

**N.B.** l'app si collegherà al proprio account solo quando la compilazione inviata attraverso l'area riservata agli iscritti risulterà "approvata".